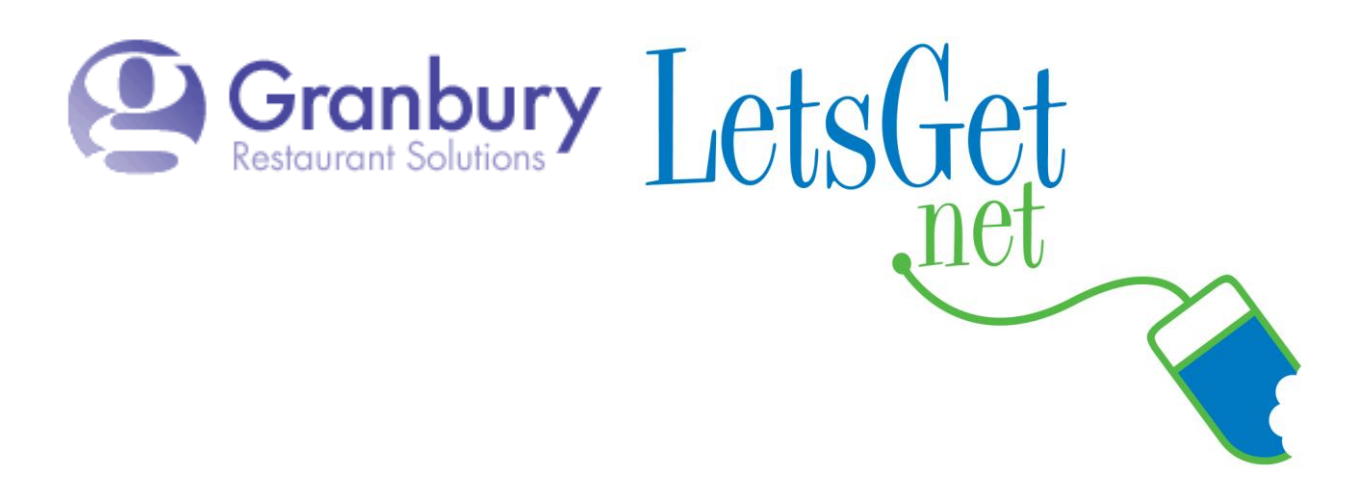

## How To Change E-mails For Order And Offline Notices

Log into Letsget Web Portal

<u>https://admin.letsget.net/Private/Welcome.aspx</u> If you need your login information again, please call 800-750-3947 or log a support ticket at <u>http://www.granburyrs.com/support/login.php</u>

- 1. On the left-hand navigation menu click on Locations and Menus
- 2. Click on Edit

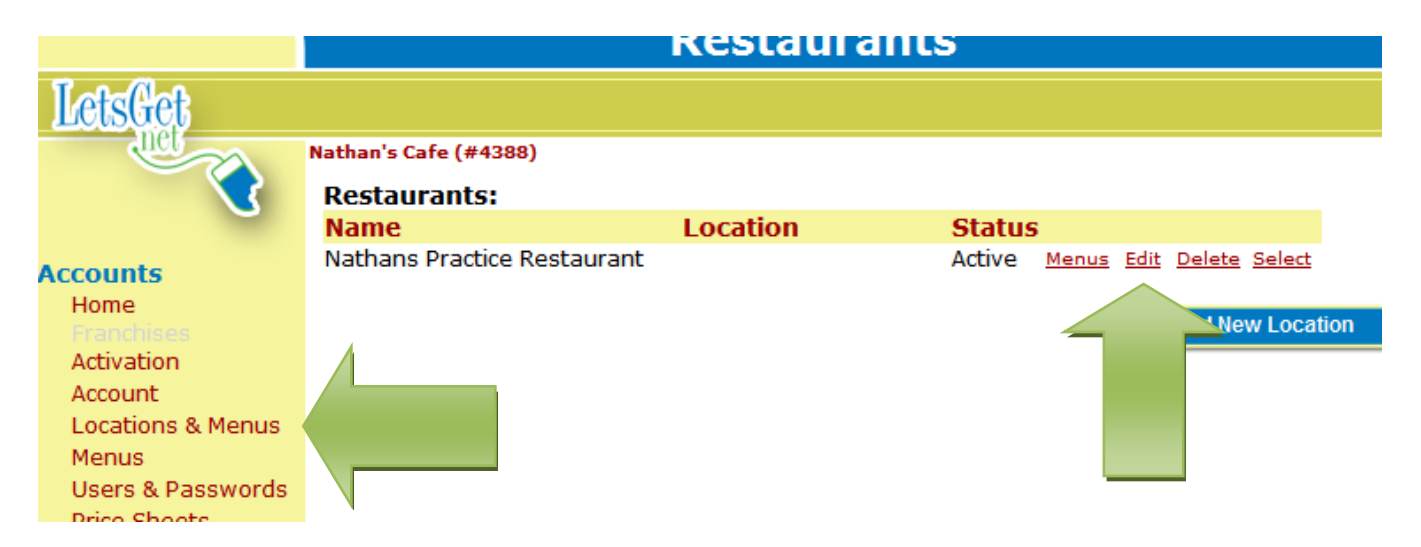

- 3. Scroll Down to the 4th section ORDER NOTIFICATION
- 4. Locate Secondary Order Notification

a. Confirm there is a check mark in the small box left of "By Email"
b. Enter the email address or addresses to which you want the notices to go. You may enter multiple addresses. Each address should be separated by a comma and no spaces.

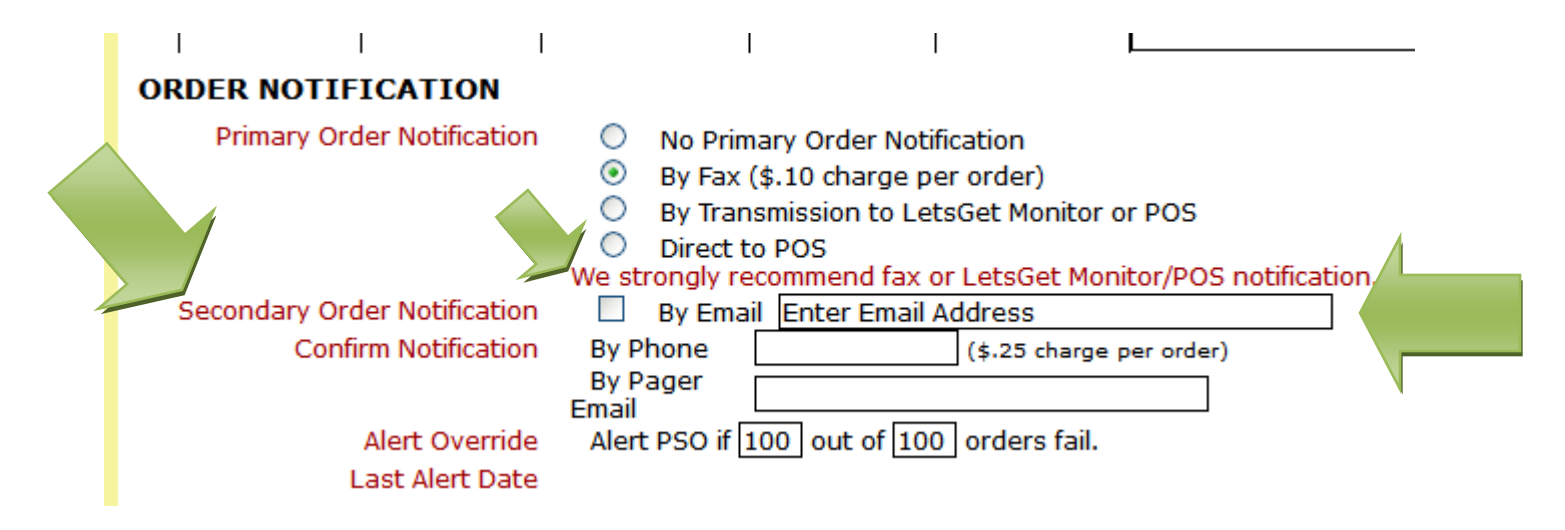

5. Scroll to the bottom of the page and click blue Save button

|     | • | A111 - 1 | <b></b> . | 12 12 1 V | • | A111      | • | 1.14 |          |
|-----|---|----------|-----------|-----------|---|-----------|---|------|----------|
| Wed | : | AM M     | :         | PM 💙      | : | AM 💙      | : | PM 💙 | <b>~</b> |
| Thu | : | AM 💙     | :         | PM 🔽      | : | AM 💙      | : | PM 🗸 | <b>~</b> |
| Fri | : | AM 😒     | :         | PM V      | : | AM 💙      | : | PM 💙 | <b>~</b> |
| Sat | : | AM 🗵     | :         | PM 🔽      | : | AM 🗵      | : | PM 💙 | <b>~</b> |
| Sun | : | AM 💙     | :         | PM 🔽      | : | AM $\vee$ | : | PM 🗸 | <b>~</b> |

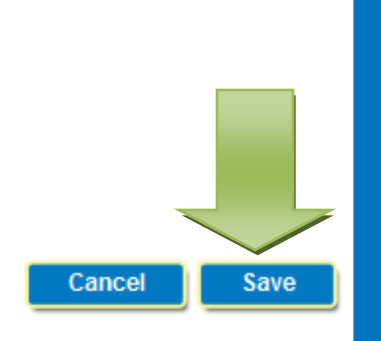

indicates required field

. . ...